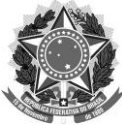

UNIVERSIDADE FEDERAL DE SANTA CATARINA PRÓ-REITORIA DE ADMINISTRAÇÃO DEPARTAMENTO DE GESTÃO PATRIMONIAL DIVISÃO DE INVENTÁRIO E APOIO AOS AGENTES PATRIMONIAIS inventario.dgp@contato.ufsc.br SPA: DINV/DGP/PROAD

## Instruções para envio de Termos de Transferência

Esclarecemos que tal procedimento visará sobretudo promover: maior segurança para os arquivos; melhorar seu gerenciamento; facilitar o acesso a todos os envolvidos. Assim, segue passo a passo com instruções para efetuar o envio de Termos de Transferências assinados digitalmente ao DGP via SPA:

1. Primeiramente, as vias dos termos devem ser geradas, como de costume, por meio do Sistema de Patrimônio – SIP e devidamente salvas em seu computador - sugerimos salvar por número-ano, a fim de facilitar a identificação dos arquivos, exemplo: "**120-2022**".

Após, acesse o sistema SPA <<u>https://solar.egestao.ufsc.br/solar/</u>> e "*cadastro de solicitação digital*", conforme demonstrado abaixo:

| n Universidade Federal de Santa            | x +                                                                                                    |                      | - ø ×                                        |
|--------------------------------------------|----------------------------------------------------------------------------------------------------|----------------------|----------------------------------------------|
| $\leftarrow \rightarrow \mathbf{G}$        | O A https://solar.gestac.ufscbr/solar/                                                                                                    | ŝ                    |                                              |
| UNIVERSIDADE FEDERAL<br>DE SANTA CATARINA  |                                                                                                    | 🕆 Página Inicial 👲 A | ções 👻 🧿 Sair                                |
| Address of Address of Address              | Cadastro de Solicitação Digital     Organe - DPO - Oronendade Faderal de Berla Cateria      Deglar - DPO - Oronendade Faderal de Berla Cateria      Deglar - DPO - Oronendade Faderal de Berla Cateria      Deglar - DPO - Oronendade Faderal de Berla Cateria      Deglar - DPO - Oronendade Faderal de Berla Cateria      Deglar - DPO - Oronendade Faderal de Berla Cateria      Deglar - DPO - Oronendade Faderal de Berla Cateria      Deglar - DPO - Oronendade Faderal de Berla Cateria      Deglar - DPO - Oronendade Faderal de Berla Cateria      Deglar - DPO - Oronendade Faderal de Berla Cateria      Deglar - DPO - Oronendade Faderal de Berla Cateria      Deglar - DPO - Oronendade Faderal de Berla Cateria      Deglar - DPO - Oronendade Faderal de Berla Cateria      Deglar - DPO - DPO - DP |                      | The Sater<br>New Sater<br>New Sater<br>Odros |
| • Mes Menu %<br>• Fila de Tabañe \$<br>• Q |                                                                                                    | Vermino do praz      |                                              |
|                                            | 🔢 🖉 💭 🙀 🖗 💭 👘 🖉 🖉                                                                                                    | ^ POR ⊑0 ¢           | 10:08<br>05/04/2022 <sup>(3)</sup>           |

| 🚊 Universidade Federal de Santa 🔾                                                                                                    | (X) 🌸 Universidade Federal de Santa (X) +                                                                                                    | -                        | ø ×                        |
|----------------------------------------------------------------------------------------------------|----------------------------------------------------------------------------------------------------|--------------------------|----------------------------|
| $\leftarrow \ \rightarrow \ G$                                                                                                    | O A http://solar.agestac.ufscbr/solar/                                                                                                    | \$                       |                            |
| UNIVERSIDADE FEDERAL<br>DE SANTA CATARINA                                                                                                    |                                                                                                    | 🏠 Página Inicial 🛨 Ações | 🔕 Sak                      |
| International Control of Control of Con | Catastro de Solicitação Digital     Organ     Organ     Organ      Organ |                          |                            |
|                                                                                                    | 👔 💭 💭 💭 💭 🐂 📮 🗳 🐏 😋 🖬                                                                                                    | ^ POR ☐ 40 or            | 1438 3<br>1438 3<br>1438 3 |

2. Nessa tela, preencher somente os dados básicos da seguinte forma:

-Interessado na UFSC: informar o CPF ou o nome do agente patrimonial que gerou as transferências;

-Grupo de assunto: 298 - Termo;

-Assunto: 1330 - Termo - Transferência;

-Detalhamento: listar cada número/ano dos termos a serem enviados, conforme exemplo abaixo:

5171/2020; 5172/2020; 5173/2020; 5174/2020; 5178/2020; 5179/2020

OBS.: é importante que sejam mencionados cada número/ano dos termos, <u>portanto, não</u> <u>informar sequências, exemplo 5171 a 5174</u>, pois isso dificultará pesquisas futuras.

Preenchidos os dados, basta acionar o botão "próximo".

3. Conferir os dados e se estiver tudo correto, acionar *"concluir cadastro"*, ou, caso necessite corrigir, acionar *"voltar"*.

| niversidade Federal de Santa                                                                                                    | × 🚓 Universidade Federal de Santa 🗆 × +                                                                                                    |                                                                                                    |                            | - ø ×                                              |
|----------------------------------------------------------------------------------------------------|----------------------------------------------------------------------------------------------------|----------------------------------------------------------------------------------------------------|----------------------------|----------------------------------------------------|
| ← → O                                                                                                    | O A https://solar.egestao.ufsc.br/solar/                                                                                                    |                                                                                                    |                            | ☆ 🗢 ≡                                              |
| URIVERSIDADE FEDERAL<br>DE SANTA CATARINA                                                                                                    |                                                                                                    |                                                                                                    |                            | 🗘 Página Inicial 🔮 Agões - 🔘 Sair                  |
| View     View     View | Cadastro de Solicitação Dígital  Cadastro de solicitação de dete  Cadastro de solicitação este destructures  Cadastro de solicitação  Cadastro de solicitação  Cadastro de | edu sejar i kataranat esañados.<br>Degre 1975 - Universidad Fañad da Sada Catara<br>Barge 1975 - Universidad Fañad da Sada Catara<br>Barge 1976 - Universidad Fañad da Sada Catara<br>Barge 1976 - Universidad Fañad da Sada Catara<br>Barge 1976 - Universidad Fañad da Sada Catara<br>Barge 1976 - Universidad Fañad da Sada Catara<br>Barge 1976 - Universidad Fañad da Sada Catara<br>Barge 1976 - Universidad Fañad da Sada Catara<br>Barge 1976 - Universidad Fañad da Sada Catara<br>Barge 1976 - Universidad Fañad da Sada Catara<br>Barge 1976 - Universidad Fañad da Sada Catara<br>Barge 1976 - Universidad Fañad da Sada Catara<br>Barge 1976 - Universidad Fañad da Sada Catara<br>Barge 1976 - Universidad Fañad da Sada Catara<br>Barge 1976 - Universidad Fañad da Sada Catara<br>Barge 1976 - Universidad da Sada Catara<br>Barge 1976 - Universidad da Sada Cata | Nerret<br>Lunna Martina    |                                                    |
| + Mesi Menu<br>• Fila de Trabalho &<br>Q                                                                                                    |                                                                                                    |                                                                                                    | 🔒 Linna Martine   Oltano A | 2010 101-1221 II 29   LOBI-FAINS BUI 101-291-1 101 |
|                                                                                                    |                                                                                                    | 📑 💫 🛄 🖬 🖬 🖬 🖬 🖬                                                                                                    |                            | ^ PTB2 □ 4 05,04/2022 ●                            |

4. Nesta tela, acionar o botão *"peças"*, conforme demonstrado abaixo:

| 🙊 Universidade Federal de Santa                                                                                                    | X n the Universidade Federal de Santa C X +                                                                                                    |                       | - 0                    | ×    |
|----------------------------------------------------------------------------------------------------|----------------------------------------------------------------------------------------------------|-----------------------|------------------------|------|
| $\leftarrow \  \  \rightarrow \  \  \mathbf{G}$                                                                                                    | A https://solar.egestacu/scbr/solar/                                                                                                    | ŵ                     | 9                      | =    |
| UNIVERSIDADE FEDERAL<br>DE SANTA CATARINA                                                                                                    |                                                                                                    | 🕆 Página Inicial      | 🛨 Ações 🔹 🔞 S          | lair |
| Marka Buseness Cipital     Marka Buseness Cipital     Construction of Incomes Cipital     Construction of Incomes Cipital     Constru | <ul> <li>2 Onlinequal Calastra</li> <li>2 Orada realizad on success</li> <li>2 Orada realizad on success</li> <li>2 Orada realizad on success</li> <li>2 Orada realizad on success</li> <li>2 Orada realizad on success</li> <li>2 Orada realizad on success</li> <li>2 Orada realizad orada realizad orada realiz</li></ul> | mitter House          | Compresente            |      |
| Meu Menu     Fila de Trabalho                                                                                                    |                                                                                                    |                       |                        |      |
| ۹.                                                                                                    | 🔓 Lunna Marting   últino Acesso 1854/2                                                                                                    | 122 08 29   LOGIN FAI | LHO EM: 05/03/2014 10: | 53   |
|                                                                                                    | 📰 🖸 🖬 💼 💿 🖬 🔽 🖬                                                                                                    | ^ POR                 |                        | •    |

5. Na sequencia, acionar o botão "inserir peça":

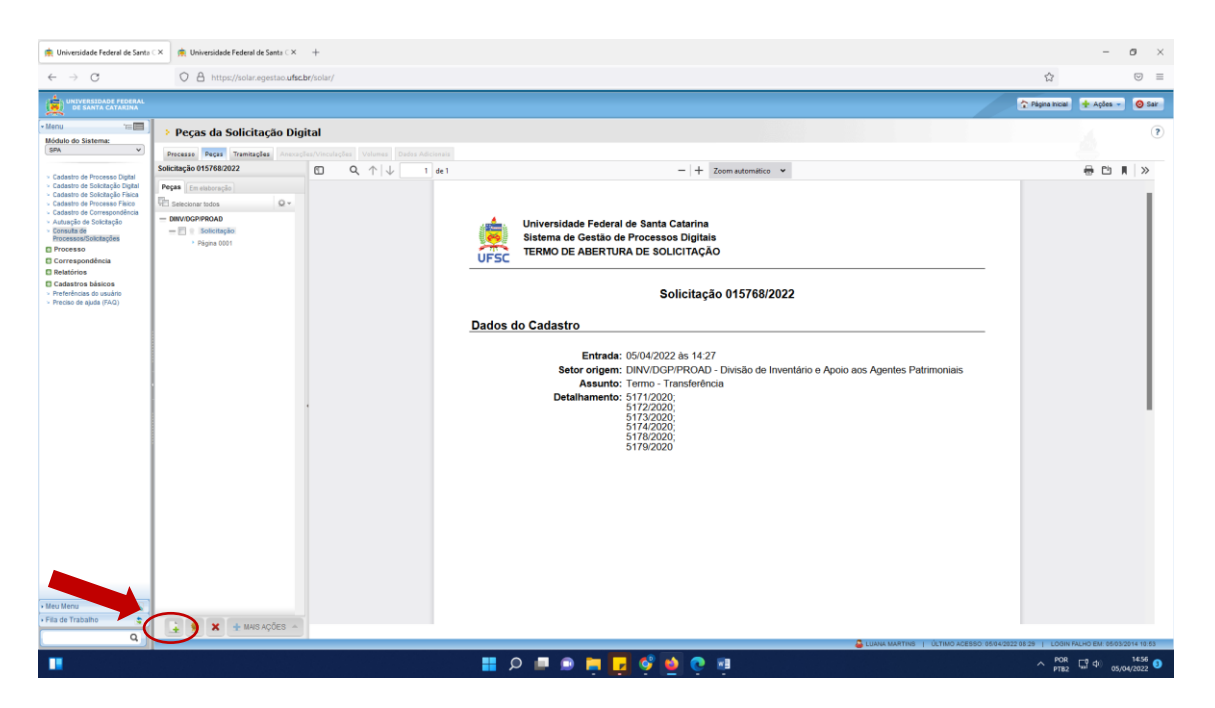

6. Selecionar os arquivos (termos) salvos previamente em seu computador. Aqui você terá duas opções: selecionar UM arquivo ou UM ou MAIS arquivos, conforme demonstrado abaixo:

| 🚖 Universidade Federal de Santa                                                                                                    | 🔀 🥀 Universidade Federal de Santa C X 🛛 + |                                    | - 0 ×                              |
|----------------------------------------------------------------------------------------------------|-------------------------------------------|------------------------------------|------------------------------------|
| <ul><li>↔ C</li></ul>                                                                                                    | O A https://solar.egestao.ufscbr/solar/   | \$                                 |                                    |
| UNIVERSIDADE FEDERAL<br>DE SANTA CATARINA                                                                                                    |                                           | 🏠 Página Inicial 🔶 Açõ             | es 🔹 🥥 Sair                        |
| Variante de Statement     Marcia de Statement     Marcia de Statement     Marcia de Increases l'Opérit     Catadres de Antraceses l'Opérit     Catadres de Antraceses l'Asia     Catadres de Antraceses l'Asia     Catadres de Antraceses l'Asia     Marcia de Antraceses l'Asia     Marcia de Antraceses l'Asia     Marcia de Antraceses l'Asia     Marcia de Antraceses     Marcia de Antraceses |                                           |                                    |                                    |
| Meu Menu     Fila de Trabalho     C                                                                                                    |                                           | 05/04/2022 08 28 I LOGIN FALHO EM: | 05/03/2014 10:53                   |
|                                                                                                    | 💷 🖉 🦉 📮 🖷 🔍 🕮                             | ^ POR ⊑ª d0                        | 15:19<br>05/04/2022 <sup>(3)</sup> |

7. Nos casos de UM único arquivo (termo) a ser anexado:

| niversidade Federal de Santa                                                                                                    | X 🌸 Universidade Federal de Santa C X 🛛 +                                                                                                    | - o ×                                       |
|----------------------------------------------------------------------------------------------------|----------------------------------------------------------------------------------------------------|---------------------------------------------|
| $\leftarrow \ \rightarrow \ G$                                                                                                    | O A https://solar.egestacu <b>ufscbr</b> /solar/                                                                                                    | ☆ 🗢 ≡                                       |
| UNIVERSIDADE FEDERAL<br>DE SANTA CATARINA                                                                                                    |                                                                                                    | 🏠 Página Inicial 🔹 Agões 💌 🥥 Sar            |
| Initial Constraints     Initial Constraints     I | Percent a Solicitação Digital           Percent Res         Percent Res           Percent Res         Percent Res           Perce         Percent Res |                                             |
| Meu Menu     Fila de Trabalho                                                                                                    |                                                                                                    |                                             |
| Q                                                                                                    |                                                                                                    |                                             |
|                                                                                                    | 🗰 🖉 💭 🛃 💭 💭 👘 🚛 👘                                                                                                    | POR 19/10 05/04/2022 ● 19/23 ● 05/04/2022 ● |

7.1 Acionar "procurar" e selecionar o arquivo em seu computador:

|                                     |                                                                                                    |                                                                                 |                             |                                  | ;                     | ×        | - o ×                                                                |
|-------------------------------------|----------------------------------------------------------------------------------------------------|---------------------------------------------------------------------------------|-----------------------------|----------------------------------|-----------------------|----------|----------------------------------------------------------------------|
| < → < ↑ 🚞 «                         | TERMOS TT e TR > TERMOS DE TRANSF                                                                                                    | ERÊNCIAS > 2020-Transferênci                                                    | a v                         | C Pesquis                        | ar 2020-Transferência |          | ☆ ☺ =                                                                |
| Organizar 👻 Nova pasta              |                                                                                                    |                                                                                 |                             |                                  | = · 🗈 🛛               |          | 🔿 Página Inicial 🔶 Ações — 🛛 🥝 Sar                                   |
| + Acesso ténido                     | Nome                                                                                                    | Data de modificação                                                             | Tipo                        | Tamanho                          |                       |          |                                                                      |
| 🔲 Área de Trabalhr 🖈                | A 5163-2020                                                                                                    | 17/02/2021 20:21                                                                | Documento do A              | 123 KB                           |                       |          | 2                                                                    |
| Downloads #                         | 5164-2020                                                                                                    | 17/02/2021 20:00                                                                | Documento do A              | 122 KB                           |                       |          |                                                                      |
|                                     | A 5166-2020                                                                                                    | 17/02/2021 20:32                                                                | Documento do A              | 70 KB                            |                       |          |                                                                      |
|                                     | H 5168-2020                                                                                                    | 26/05/2021 18:40                                                                | Documento do A              | 75 KB                            |                       |          |                                                                      |
| Timagens in                         | A 5171-2020                                                                                                    | 29/03/2022 16:20                                                                | Documento do A              | 78 KB                            |                       |          |                                                                      |
| 2022- Iransferência                 | S172-2020                                                                                                    | 29/03/2022 10:19                                                                | Documento do A              | 75 KB                            |                       |          |                                                                      |
| 2022 · Transferência                | S173-2020                                                                                                    | 29/03/2022 10:19                                                                | Documento do A              | 77 KB                            |                       |          |                                                                      |
| 2022-Transferência                  | s178-2020                                                                                                    | 25/03/2022 10:15                                                                | Documento do A              | 77 KB                            |                       |          |                                                                      |
| 🚞 Termos do dia                     | S170-2020                                                                                                    | 18/01/2022 17:49                                                                | Documento do A              | 77 KB                            |                       |          |                                                                      |
| OneDrive                            | Diverses IV-2020                                                                                                    | 16/02/2021 18/36                                                                | Documento do A.             | 129 KB                           |                       |          |                                                                      |
| Chephre                             | Diversos V.2020-já foi senarado                                                                                                    | 17/02/2021 21:03                                                                | Documento do A              | 285 KB                           |                       |          |                                                                      |
| Este Computador                     | Diverses VI-2020                                                                                                    | 17/02/2021 21:03                                                                | Documento do A              | 467 KB                           |                       |          |                                                                      |
| See Rede                            | A Diverses-2020                                                                                                    | 16/02/2021 18:29                                                                | Documento do A              | 249 KB                           |                       | 1.       |                                                                      |
| - Heart                             | Vários II-2020                                                                                                    | 25/02/2021 18:08                                                                | Documento do A              | 1.109 KB                         |                       | 1.       |                                                                      |
|                                     |                                                                                                    |                                                                                 |                             |                                  |                       | scionado |                                                                      |
| Nome: 5                             | 5171-2020                                                                                                    |                                                                                 |                             | <ul> <li>Todos os arq</li> </ul> | uivos ~               |          |                                                                      |
|                                     | _                                                                                                    |                                                                                 |                             | Abrir                            | Cancelar              | 2        |                                                                      |
|                                     | Tipo de documento*:<br>Nomo:<br>Araudo *: Process                                                                                                    | l                                                                               |                             | Abrir                            | Cancelar              | <i>.</i> |                                                                      |
|                                     | Tipo de documento*(<br>Homa<br>Argune*( Process<br>Docu                                                                                                    | nhum arquivo selecionado<br>nto em elaboração<br>o documento como "Minuta"      | ».<br>para publicação poste | Abrir                            | Cancelar              |          | Pointers Canceler                                                    |
|                                     | Tipe de documento*                                                                                                    | nohum arguvos salesisonado<br>Inte em elaboração<br>6 o documento como "Hinuta" | a.<br>para publicação poste | rior                             | Cancelar              |          | Petaux Canceler                                                      |
|                                     | Tipo de deramente <sup>1</sup><br>Name<br>Aran (* 1 hunor<br>1 deramente<br>1 deramente | )<br>portum anguno salasionada<br>to em eksteração<br>o doumento como "Ninuta"  | n.<br>para publicação poste | Abre                             | Cancelar              |          | Distain Cancha                                                       |
| •                                   | Tipo de dorumento */<br>Manay<br>Arano (* famour.<br>* Brane                                                                                                    | ntum arquira salationado<br>to an alaboração<br>o doumento conto "Hinuta"       | a.<br>para publicação poste | Abor                             | Cincelar              |          | Printers Canadra                                                     |
| •                                   | Type die dersommette */<br>Hanner<br>Artanne * (* Hanner<br>* (* Hanner                                                                                                    | n m Akkratik<br>In m Akkratik<br>In downen war in 'n wut                        | ».<br>para publicação poste | Abr                              | Cincelar              |          | Proine Concder                                                       |
| as Many Sa                          | Tana da daramanta "<br>Inana"<br>Anna (* Inana<br>Anna (* Inana                                                                                                    | no decimiento scando Venculo"                                                   | n.<br>para publicação poste | Abre                             | Cancelar              |          | Room Cooker                                                          |
| ni Menu Su                          | Tipe de decommente *<br>Annue *<br>Annue * invest                                                                                                    | nten en ekkerante<br>te en ekkerante<br>de doorwerte onde "terute"              | n.<br>para publicação poste | nor                              | Cancelar .            |          | Prime Conder                                                         |
| er Menu Ne<br>is de Trabalho +      | Type de doramente <sup>1</sup>                                                                                                    | n doomedo contra Meruta                                                         | n.<br>Dara publicação poste | Abr                              | Cancelar .            |          | Rom Center                                                           |
| eu Menu (se<br>a de Trabalho &<br>Q | Tipe de decommente *<br>Hermany<br>Areas * (* hermany<br>* ) forest                                                                                                    | non adverte control activity                                                    | n.<br>Dara publicação poste | <u>Abr</u>                       | Cancer                |          | LUAN MARTINE 0.1040 ACCESS 0564222.03.2 (DOM FALMO DE 1656.2514 1955 |

7.2 Aqui, deve-se preencher o campo "nome" informando corretamente o número-ano do arquivo (termo) a ser anexado, pois essa informação facilitará futuras buscas. Após, acionar "próximo" e proceder normalmente até o encaminhamento para o setor DINV/DGP/PROAD:

| 🙊 Universidade Federal de Santa 🛛                                                                                                    | X mthe Universidade Federal de Santa C X +                                                                                                    |                      | - ø ×                                                                                                    |
|----------------------------------------------------------------------------------------------------|----------------------------------------------------------------------------------------------------|----------------------|----------------------------------------------------------------------------------------------------|
| $\leftarrow \rightarrow \ G$                                                                                                    | A https://solar.egestao.ufsc.br/solar/                                                                                                    | 公                    |                                                                                                    |
| UNIVERSIDADE FEDERAL<br>DE SANTA CATARINA                                                                                                    |                                                                                                    | 🏠 Página Inicial 🛨 🖈 | Ações 👻 🧿 Sair                                                                                                    |
| International and a state of the state of the state | Pecas da Solicitação Unital     Pecas da Solicitação Unital     Pecas da Solicitação     Pecas da Solicitação Unital          |                      | interest of the second second se |
| • Meu Menu 🚳<br>• Fila de Trabalho 😒                                                                                                    |                                                                                                    |                      |                                                                                                    |
|                                                                                                    | sees cesss array within a fair and the second array of the second array of the second | POR PTB2             | 10 15:35<br>05/04/2022                                                                                                    |

8. Nos casos de UM ou MAIS arquivos (termos) a serem anexados, acionar "abrir envio de arquivos", conforme abaixo:

| ne Universidade Federal de Santa                                                                                                    | X 🌸 Universidade Federal de Senta C X 🛛 +                                                                                                    |                | -                                 | ø ×                          |
|----------------------------------------------------------------------------------------------------|----------------------------------------------------------------------------------------------------|----------------|-----------------------------------|------------------------------|
| $\leftarrow \  \  \rightarrow \  \   {\bf G}$                                                                                                    | O \Lambda https://solar.egestao.ufscbs/solar/                                                                                                    |                |                                   | ⊚ ≡                          |
| UNIVERSIDADE FEDERAL<br>DE SANTA CATARINA                                                                                                    |                                                                                                    | Página Inicial | 🛨 Ações 👻                         | 🔕 Sar                        |
| Menu     View     Módulo do Sistema:     (sex     V      Cadastro de Processo Digital     Cadastro de Solcitação Digital     Cadastro de Solcitação Digital     Cadastro de Solcitação     Cadastro de Consepciónica     Cadastro de Consepciónica     Cadastro de Consepciónica | Percas da Solicitação Digital     Percas da Solicitação Digital                                                                                                    |                |                                   | •                            |
| Ormania di<br>Processori Solotagles<br>Processori Solotagles<br>Processori<br>Correspondencia<br>Relations<br>Catastros básicos<br>• Preciso de ajuda (7A0)                                                                                                    | Care page a modulu de decumento<br>Care page a modulu de decumento<br>Pércimiente en modulu de decumento<br>Pércimiente en antipace non pres campacidades<br>Parmine a salargite de solation accompanya en una companya de la majores salacionados<br>Parmine a salargite e salaritado um decumento non salo companya de la majores salacionados<br>Parmine e a salargite e salaritado um decumento mor salo companya de la majores salacionados<br>Parmine e a salargite e salaritado um decumento mor salo companya de la majores salacionados<br>Parmine e a salargite e salaritado um decumento mor salo companya de la majores salacionados |                |                                   |                              |
| • Mes Menu %                                                                                                    | Atencial un ou not not o new porte mee computator.<br>Atencial<br>Atencial<br>Atencial<br>Atencial at a second a copie que ponte a copie que ponte a cologie de ponce<br>Atencian de Auguerra                                                                                                    |                | 1                                 | Cancelar                     |
|                                                                                                    | 📰 🔎 🔎 🧶 🦉 👰 😲 🧃                                                                                                    | POR<br>PTB2    | ⊒ <sup>1</sup> d) <sub>05/0</sub> | 15:50<br>4/2022 <sup>3</sup> |

8.1 Conforme demonstrado abaixo, arraste e solte os arquivos ou acione "procurar" e selecione os arquivos em seu computador, após acione "enviar" – é importante que os arquivos tenham sido previamente salvos em seu computador com o número-ano corretos para facilitar futuras buscas:

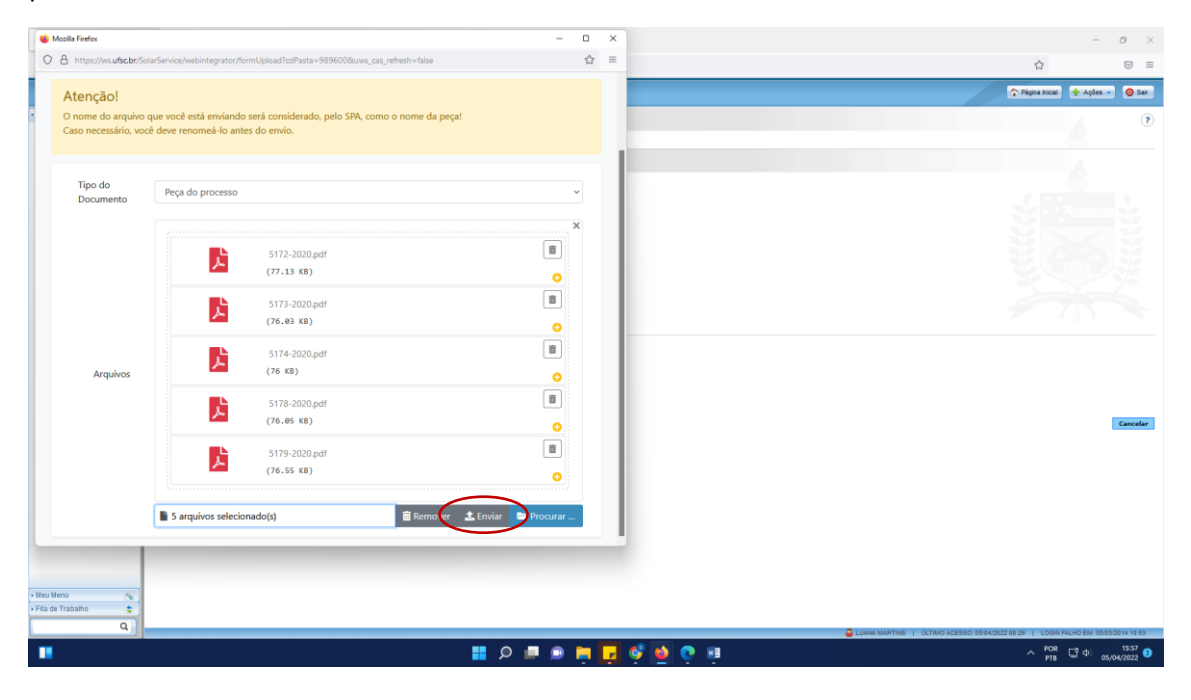

## 8.2 Pronto! Os arquivos foram anexados:

| n Universidade Federal de Santa                                                                                                    | 🗇 💼 Universidade Federal de Santa 🗠 +                                                                                                    |                                   |                               | - o ×                              |
|----------------------------------------------------------------------------------------------------|----------------------------------------------------------------------------------------------------|-----------------------------------|-------------------------------|------------------------------------|
| $\leftarrow \rightarrow C$                                                                                                    | O A https://solar.egestao.ufsc.br/solar/                                                                                                    |                                   |                               | ☺ ≡                                |
| UNIVERSIDADE FEDERAL<br>DE SANTA CATARINA                                                                                                    |                                                                                                    |                                   | 🏠 Página Inicial 🔹 Açõ        | es 🔹 🥝 Sair                        |
| • Menu 🛛 🛏 📰 🕽                                                                                                    | > Peças da Solicitação Digital                                                                                                    |                                   |                               | (?)                                |
| (SPA V)                                                                                                    | Processo Peças Tramitações Anexações/Vinculaç                                                                                                    | a Valumas Dados Adicionaia        |                               |                                    |
| <ul> <li>datativa di ritorisa Djali<br/><ul> <li>datativa di ritorisa Djali<br/>di anticipi e fina<br/>di anticipi e fina<br/>di anticipi e fina<br/>di anticipi e fina<br/>di anticipi e fina<br/>moressi<br/>di anticipi e fina<br/>moressi<br/>di anticipi e fina<br/>moressi<br/>di anticipi e fina<br/>di anticipi e fina<br/>di anticipi e fina<br/>di anticipi e fina<br/>di anticipi e suato<br/>ritorico e agine (FAC)         </li> </ul></li></ul> | Solicity and UT You CU22<br>There I manufactures and the second second sec |                                   |                               |                                    |
|                                                                                                    |                                                                                                    |                                   |                               |                                    |
| Heu Menu     Fila de Trabalho                                                                                                    |                                                                                                    |                                   |                               |                                    |
| ٩                                                                                                    | A THAIS AÇÕES                                                                                                    | CLANN MARTINS   ÚCTIMO ACESSO 150 | 12022 08:29   LOGIN FALHO EM: | 05/03/2014 10:53                   |
|                                                                                                    |                                                                                                    | 🗰 🥺 🛃 📮 📮 🖉 🖉 🖬                   | ^ POR ⊑0 ¢0                   | 16:01<br>05/04/2022 <sup>(3)</sup> |

A partir daqui é só prosseguir normalmente até o encaminhamento para o setor DINV/DGP/PROAD, para providências.

Assim que efetivarmos a confirmação dos termos, as solicitações serão arquivadas em nosso setor. Os agentes poderão consultar a confirmação dos termos via SIP ou via SPA, consultando a solicitação digital pelo número, caso a mesma já tenha sido arquivada significa que os termos já foram devidamente confirmados.